# PARISH STAFF

### Clergy:

Fr. John W. Kerns, Pastor frjohn@ollparish.com

Fr. Suresh Amalraj, Parochial Vicar frsuresh@ollparish.com

Deacon Kevin Welch deaconkevin@ollparish.com

### **Faith Formation:**

Tom Tomaszek, Pastoral Associate tomt@ollparish.com

Laura Patton, Dir. of Faith Formation laurap@ollparish.com

Mary Brunette, Family Life Coordinator maryb@ollparish.com

Luke Brooks, Youth Ministry lukeb@ollparish.com

#### Liturgy & Music:

Tom Tomaszek, Dir. of Liturgical Music tomt@ollparish.com

Agnes Zueger, Coordinator of Music and Liturgy • agnesz@ollparish.com

### Administration:

Ann Barba, Admin. Assistant annb@ollparish.com Kristen Young, Business Manager kristeny@ollparish.com Kara Betzer, Admin. Assistant karab@ollparish.com Georgeann Boras, Admin. Assistant georgeannb@ollparish.com Jill Welter, Bookkeeper jillw@ollparish.com Mike Bell, Facilities mikeb@ollparish.com

### **Cemetery:**

Kimi Tomaszek

cemetery@ollparish.com

### School:

**Corrine Buich, Principal** 

cbuich@ollschool-lakeoswego.org Matt Gregor, Vice Principal

mgregor@ollschool-lakeoswego.org

Matt Locke, Office Manager,

mlocke@ollschool-lakeoswego.org Kim Heinrich, Admin. Assistant

kheinrich@ollschool-lakeoswego.org

## **Parish Office Hours**

**The Parish Office will continue to be remote Mondays and Fridays.** The phones are answered between 9:00 AM and 4:00 PM. If you need to reach a staff member, we highly encourage you to email them. Email addresses are listed on page 2.

The Parish Office will be open for appointments only on Tuesdays, Wednesdays, and Thursdays from 9:00 AM to 4:30 PM. Walk-ins are not allowed at this time due to COVID-19 safety for Parish and School Staff, School Children, and Parishioners. Call the parish office to make an appointment.

**School pick up** is 12:30-1:30 PM each day. Please do not park in the middle of the back section so school parents can form carline.

# **Church APP**

Have you downloaded OLL's App? Text 'OLLAPP' to 77977 to download

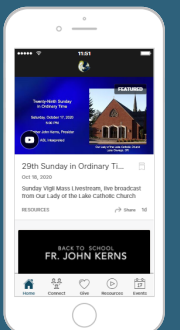

### Quick & Easy Access to:

Videos & Homily Podcast Calendar & Events Online Giving Mercy Teams Sign Ups Prayer Resources and so much more!

Online Giving

# **ONLINE GIVING IN 3 EASY STEPS**

If you are already using online giving skip step 1 and 2. (if you forgot your user ID or password click the forgot button and a new password will be emailed to you

### **STEP 1 - REGISTER**

- From OLL website <u>www.ollparish.com</u>
- Click "Giving" in top right navigation bar
- Click on "Give Now:
- Click on CREATE A NEW ACCOUNT.
- Fill in the information boxes that contain a red asterisk. Make sure to write down your User ID and Password (put in a secure and safe place.)
- Submit. You will receive an email to confirm your information.

### **STEP 2 – SET UP PAYMENT METHOD**

- Now log into your account, click on **MY PAYMENT METHOD**.
- You will need to ADD NEW BANK ACCOUNT (if using your checking account) OR ADD NEW CREDIT CARD (if using your credit card).
- Provide all the information requested. Then click **SUBMIT**.

### **STEP 3 – SET UP DONATION**

**OPTIONS**: You can choose multiple funds (RE, Building Maintenance, SVdP)

- Now return to MANAGE MY ACCOUNT and choose GIVE A NEW GIFT.
- Choose OFFERTORY (fund), then select gift type RECURRING.
- Select payment and frequency and start date.
- Select the account (check or credit card), then enter amount and frequency.
- Click **NEXT** (at the bottom of the page)
- In the **CONFIRM MY GIFTS** window, review the details to insure all is correct. Click **SUBMIT**.